| WellSTAR FAQs for Operators                                                                                                    |                                                                                                    |  |  |  |  |  |
|----------------------------------------------------------------------------------------------------|----------------------------------------------------------------------------------------------------|--|--|--|--|--|
| Entities (Organizations, Users, Login)                                                                                                    |                                                                                                    |  |  |  |  |  |
| What are the required fields when creating a new Individual or User?                                                                                                    | First name, last name, and email address.                                                                                                    |  |  |  |  |  |
| When creating a new Organization name how many characters, and what character types (alpha-numeric, etc.) will be allowed?                                                                                                    | Names are alphabetic and organizations are alphanumeric. Both are limited to 50 characters each.                                                                                                    |  |  |  |  |  |
| When creating a new Organization password how many characters, and what character types (alpha-numeric, etc.) are be allowed?                                                                                                    | 15 character minimum, including at least 1 uppercase letter, 1<br>lowercase letter, 1 of the following special characters: !@#\$%^&*(),<br>must not have than 2 consecutive characters in common with your<br>name, must not match the previous 10 passwords, and must not be<br>changed more than once in 24 hours. |  |  |  |  |  |
| Can a User re-use the temporary password when prompted to create a new password during initial login?                                                                                                    | No, they must create a password different than the temporary password.                                                                                                    |  |  |  |  |  |
| Will a User receive email confirmation when their password is changed?                                                                                                    | The system will send the User a password change notification email.                                                                                                    |  |  |  |  |  |
| How can an Organization edit information related to Organization<br>Address/Email/Phone Numbers?                                                                                                    | An Organization must have a person with the security assignment of<br>"WellSTAR Administrator" or "Organization All Forms Submitter" to<br>edit information related to Organization Address/Email/Phone<br>Numbers.                                                                                                  |  |  |  |  |  |
| What personal data can be modified by Organizations pertaining to the "Entity"?                                                                                                    | Job Title, WellSTAR User status, first/middle/last names, phone<br>number, extension, associated addresses/roles/organizations may<br>all be edited.                                                                                                    |  |  |  |  |  |
| How will a User know their security assignments?                                                                                                    | Navigate to the Person Detail, in the Section Header, expand<br>Summary, and select Security. This can only be viewed and edited<br>by the Organizations WellSTAR Administrator.                                                                                                    |  |  |  |  |  |
| If a user forgets their username or password, how can they indicate that in WellSTAR?                                                                                                    | Click the "I forgot my password" link on the External Login page. The<br>Forgot Password dialog allows the User to enter their email address<br>to receive a validation email that they are a WellSTAR User. The<br>email contains both their User ID and a temporary password.                                      |  |  |  |  |  |
| How many External User login attempts will result in a security lockout?                                                                                                    | Five unsuccessful login attempts result in a lockout.                                                                                                    |  |  |  |  |  |
| Will a User receive system prompts to warn them before they are locked out?                                                                                                    | There is no prompt to warn the User before they are locked out. If a User received the notice: 'FAILED LOGIN ATTEMPTS - Your account has been blocked for too many failed login attempts' they must wait 24 hours for the system to unlock them.                                                                     |  |  |  |  |  |
| Will a User receive an email when they are locked out?                                                                                                    | No email notification will be sent for an account lockout. The User should wait 24 hours for the system to unlock them.                                                                                                    |  |  |  |  |  |
| If a User is locked out, will the system automatically reset, or is it a hard 'lockout'?                                                                                                    | It is not a hard lockout; the User can wait 24 hours for the system to unlock them.                                                                                                    |  |  |  |  |  |
| Can Users search WellSTAR for any User/individual?                                                                                                    | The search result is limited within the organization that the Operator is associated to.                                                                                                    |  |  |  |  |  |
| Forms, Documents, Electronic Data De                                                                                                    | eliverables, Data, Reports, and Alerts                                                                                                    |  |  |  |  |  |
|                                                                                                    | A. If you know the form ID: to search for a submitted form in WellSTAR, start from the WellSTAR home page > Forms Submitted > Advanced Filtering > enter the Form ID in the appropriate column and hit "enter" to search.                                                                                            |  |  |  |  |  |
| I received a notification that a form has been submitted or accepted, but I can't find the form in WellSTAR. Why is this/how do I find it?                                                                                             | B. If you don't know the form ID but were emailed a notification:<br>Navigate to your Organization Detail page > Summary > Documents ><br>search for a document with an upload date that matches the date on<br>which you received the email notification from WellSTAR.                                             |  |  |  |  |  |
|                                                                                                    | C. If you still can't find the form: Operators get notified when a Well<br>Information form or other internal only form is submitted or accepted.<br>Unfortunately, internal-only forms are not visible to operators when<br>they login and search for the form.                                                     |  |  |  |  |  |
| When uploading the OG110D Monthly Disposition form, the Field<br>Disposition Data dialogue box only allows uploads for the Southern<br>District. How do I upload for other districts?                                                  | This is a defect which is scheduled to be fixed at a later date. In the meantime, the work around solution is to add data by uploading an EDD with the correct district.                                                                                                    |  |  |  |  |  |
| When attempting to submit production data for a well, WellSTAR gives the error message "The entered combination of API, Field, Area, and PCWT does not describe a valid completion interval."                                          | This occurs when there is no valid reporting completion interval<br>associated to the wellbore code in question. Work with the district or<br>submit a Well Summary form to add an active completion interval for<br>the wellbore.                                                                                   |  |  |  |  |  |
| I used the file request link<br>( <u>https://filerequest.conservation.ca.gov/WellRecord</u> ) to request a record<br>and got a message stating "No record found" even though I know the<br>record exists. How do I access this record? | The website only accepts eight-digit APIs, not 10-digit APIs. Remove the leading state code and try the record request again. Example: enter 03714673 instead of 0403714673.                                                                                                    |  |  |  |  |  |

| How do I locate an Inspection Summary?                                                                                                    | Login to WellSTAR > Explore Data > Inspection > use Advanced Filtering<br>to search for the Inspection ID provided in the email notification > click<br>on the Inspection ID > scroll down to the Documents section > click on<br>the arrow on the right to view the inspection summary.                                                      |
|----------------------------------------------------------------------------------------------------|----------------------------------------------------------------------------------------------------|
| Where does the Operator view correspondence once they log into<br>WellSTAR?                                                                                                    | Navigate to the Organization Detail page, in the Section Header,<br>expand Summary, and select Documents. This displays all<br>documents associated to the organization which includes the<br>Organization Summary, Wells, Bonds, Document, Events and Tasks.<br>The User views Generic Correspondence in the context of the<br>organization. |
| If a User deletes an alert by mistake, can it be retrieved?                                                                                                    | There is no functionality to restore an alert once deleted.                                                                                                    |
| If an alert is meant for an Agent but an Organization reviews it, will it stay highlighted so that when an Agent logs in they know there is an alert that needs to be reviewed?                                                                                                    | Alerts are only available per User, there is currently no alert that is available to more than one User.                                                                                                    |
| Are there organization alerts and if so, who will be alerted to review the aforementioned alerts?                                                                                                    | Alerts are only available on a per User basis. Users can delete or mark<br>as viewed only<br>their own alerts.                                                                                                    |
| Does WellSTAR only accept XML or can other formats be submitted such as CSV/Excel/JSON/YAML?                                                                                                    | The NOI and Well Summary forms accept XML and all other forms accept Excel. This is in regard to Electronic Data Deliverables.                                                                                                    |
| What specific types of documents/file types (jpg, Excel, pdf, etc.) can be uploaded?                                                                                                    | The accepted file types are DLIS, DOCX, HEIC, JPEG, JPG, LAS, MOV, MP4, PDF, PNG, TIF, WAV, XLS, XLSX, XML and ZIP                                                                                                    |
| A lot of the data sent from CalGEM for API 12 were for NOI's for<br>sidetracks, deepening's or re-drills. Some NOI's are cancelled, or the<br>work could not be completed. How will we be able to stay consistent<br>with API 12 if these will be changed with NOI's and not completed<br>work? | Work with your local District office on this matter, but, in general,<br>API 12 (wellbore codes) will not change once applied for and<br>approved. Once assigned the wellbore code will not be able to be<br>used again, much like the current 8-digit API numbers cannot be<br>used again once cancelled.                                    |
| For data elements such as hole locations and wellbore diagrams how is proposed vs. actual handled in WellSTAR?                                                                                                    | In the NOI form, we are looking at proposed data. The Well Summary form will contain the actual drill data.                                                                                                    |
| How do I associate one subject to another in WellSTAR? Example:<br>Associate a well to a form.                                                                                                    | Click the checkbox to the left of the API > click the "down" arrow as shown below:                                                                                                    |
|                                                                                                    |                                                                                                    |

| Porm Submit       Continuation         Review Comments       Image: Continuation of the status         Review       Image: Continuation of the status         Review Comments       Image: Continuation of the status         Review       Image: Continuation of the status         Review Comments       Image: Continuation of the status         Review       Image: Continuation of the status         Review       Image: Continuation of the status         Review       Image: Continuation of the status         Review       Image: Continuation of the status         Review       Image: Continuation of the status         Review       Image: Continuation of the status         Review       Image: Continuation of the status         Returned       Image: Continuation of the status         Returned       Image: Continuation of the status         Returned       Image: Continuation of the status         Returned       Image: Continuation of the status         Returned       Image: Continuation of the status         Returned       Image: Continuation of the status         Returned       Image: Continuation of the status         Returned       Image: Continuation of the status         Returned       Image: Continuation of the stereview         Con                                                                                                    | 4. Document Association                                                   | $\nabla$                              |              |    |                                 |                                               | ▼ Adva                            | anced Filtering                                     | Actio                          | ons 🗸                               | Search                                          |                                                                                                    |                                                      |                            | \$                       |  |  |
|----------------------------------------------------------------------------------------------------|---------------------------------------------------------------------------|---------------------------------------|--------------|----|---------------------------------|-----------------------------------------------|-----------------------------------|-----------------------------------------------------|--------------------------------|-------------------------------------|-------------------------------------------------|----------------------------------------------------------------------------------------------------|------------------------------------------------------|----------------------------|--------------------------|--|--|
| unifimation         view         view         unifimation         view         unification         unification<                                                                                                    | rm Submit                                                                 |                                       | API †        |    | Well Designation                | Designation Operator Nam                      |                                   | nation Operator Na                                  |                                | e Current Type                      |                                                 | Currer                                                                                                    | nt Status                                            |                            | Field                    |  |  |
| lew Comments lew Comments lew Comments lew Comments lew Comments Status "Returned" mean and how can I view the for the returned form? California Resources Elk Vaterflood Active Buena Vista Buena Vista Buena Vis | firmation                                                                 |                                       | 040303603    | T  | <b>T</b>                        |                                               | <b>T</b>                          |                                                     | T                              |                                     |                                                 | T                                                                                                    |                                                      |                            | Ŧ                        |  |  |
| view       Image: LL         Image: LL       Image: LL         Image: LL                                                                                                    | view Comments                                                             |                                       | 0403036033   |    | Unspecified 5-2W-<br>1C         | California<br>Resources                       | Elk                               | Waterflood                                          |                                | Active                              |                                                 |                                                                                                    | Buena Vi                                             | sta                        |                          |  |  |
| does the form status "Returned" mean and how can I view the<br>of or the returned form?                                                                                                    | view                                                                      |                                       | 1            |    |                                 | HIIIS, LLC                                    |                                   |                                                     |                                |                                     |                                                 |                                                                                                    |                                                      |                            |                          |  |  |
| hangate to the never comments step, and read the rever                                                                                                    |                                                                           | H                                     | < <u>1</u>   | •  | H 10 +                          | ems per page                                  | 2                                 |                                                     |                                | 1                                   | Viewing 1                                       | I - 1 fr                                                                                                    | om 1 resu                                            | ults                       | C                        |  |  |
|                                                                                                    | וt does the form status "Returned" mean and<br>on for the returned form?  | Assoc                                 | an I view th | ie | "Retu<br>can b<br>navig<br>comn | rned" m<br>e accept<br>ate to th<br>nents. Se | eans<br>ed. To<br>e Rev<br>ee exa | that more<br>o see the r<br>riew Comn<br>ample belo | info<br>easo<br>nent:<br>w fo  | rmat<br>on for<br>s step<br>or an l | ion is<br>the re<br>and<br>Jpload               | req<br>etur<br>rea<br>d Te                                                                                                    | uired l<br>rn, ope<br>d the<br>est Res               | bef<br>en t<br>rev<br>sult | ore<br>he<br>iew<br>s fo |  |  |
| Form Navigation   Review Comments [Hide Form Navigation]                                                                                                    | at does the form status "Returned" mean and<br>son for the returned form? | Assoc<br>d how ca                     | an I view th | ne | "Retu<br>can b<br>navig<br>comn | rned" m<br>e accept<br>ate to th<br>nents. Se | eans<br>ed. To<br>e Rev<br>e exa  | that more<br>o see the r<br>view Comn<br>imple belo | info<br>easo<br>nent:<br>w fo  | rmat<br>on for<br>s step<br>or an l | ion is<br>the re<br>b, and<br>Jpload<br>(Hide F | req<br>etur<br>rea<br>d Te                                                                                                    | uired I<br>rn, ope<br>d the<br>est Res<br>Navigation | bef<br>en t<br>rev<br>sult | ore<br>he<br>iew<br>s fc |  |  |
| Form Navigation  Review Comments [Hide Form Navigation]                                                                                                    | at does the form status "Returned" mean and<br>son for the returned form? | Assoc<br>d how ca<br>eview Com<br>Com | ments        | ie | "Retu<br>can b<br>navig<br>comn | rned" m<br>e accept<br>ate to th<br>nents. Se | eans<br>ed. To<br>e Rev<br>e exa  | that more<br>o see the r<br>riew Comn<br>ample belo | info<br>easo<br>nent:<br>ow fo | rmat<br>on for<br>s step<br>or an l | ion is<br>the re<br>b, and<br>Jpload<br>(Hide F | requ<br>etur<br>rea<br>d Te                                                                                                    | uired l<br>rn, ope<br>d the<br>est Res<br>Vavigation | bef<br>en t<br>rev<br>sult | ore<br>he<br>iew<br>s fc |  |  |
| Form Navigation     Review Comments     [Hide Form Navigation]       1. Form Information     Comments         2. Operator Information     Actions -                                                                                                    | at does the form status "Returned" mean and<br>son for the returned form? | Assoc<br>d how ca<br>eview Com        | ments        | ie | "Retu<br>can b<br>navig<br>comn | rned" m<br>e accept<br>ate to th<br>ients. Se | eans<br>ed. To<br>e Rev<br>ee exa | that more<br>o see the r<br>view Comn<br>imple belo | info<br>easo<br>nent:<br>w fo  | rmat<br>on for<br>s step<br>or an l | ion is<br>the re<br>o, and<br>Jpload<br>(Hide F | requerter reader reader r | uired l<br>rn, ope<br>d the<br>est Res<br>Navigation | bef<br>en t<br>sult        | ore<br>he<br>iew<br>s fc |  |  |
| Form Navigation Review Comments [Hide Form Navigation]          1. Form Information       Comments         2. Operator Information       Actions -         3. Test Subject Selection       03/04/2025 01:49:01 PM : Godswill Chiorly . Department of Conservation                                                                                                    | at does the form status "Returned" mean and<br>on for the returned form?  | Assoc<br>d how ca<br>eview Com<br>Com | ments        | 1e | "Retu<br>can b<br>navig<br>comn | rned" m<br>e accept<br>ate to th<br>hents. Se | eans<br>ed. To<br>e Rev<br>e exa  | that more<br>o see the r<br>riew Comn<br>imple belo | info<br>easo<br>nent:<br>w fo  | rmat<br>on for<br>s step<br>r an l  | ion is<br>the re<br>b, and<br>Jpload<br>(Hide F | req<br>etur<br>rea<br>d Te                                                                                                    | uired l<br>rn, ope<br>d the<br>est Res<br>Navigation | bef<br>en t<br>sult        | ore<br>he<br>iew<br>s fc |  |  |

|                            |                                                                                                    | []                                           |
|----------------------------|----------------------------------------------------------------------------------------------------|----------------------------------------------|
|                            |                                                                                                    |                                              |
| 1. Form Information        | Comments                                                                                                    | •                                            |
| 2. Operator Information    |                                                                                                    | Actions -                                    |
| 3. Test Subject Selection  | 03/04/2025 01:49:01 PM : Godswill Chiorlu , Department (                                                               | of Conservation                              |
| 4. EDD Submission          | Start and end pressure test data in the uploaded document is<br>Please harmonize the data entries and resubmit Thanks! | is different from those entered in the form. |
| 5. Test Details            |                                                                                                    |                                              |
| 6. Document Upload         |                                                                                                    |                                              |
| 7. Form Submit             |                                                                                                    |                                              |
| 8. Confirmation            |                                                                                                    |                                              |
| 9. Test Validation         |                                                                                                    |                                              |
| 10. Set Test Due Dates     |                                                                                                    |                                              |
| 11. Inspection Association |                                                                                                    |                                              |
| 12. Review Comments        |                                                                                                    |                                              |

13. Review

 Image: Model and Model and Mo